## **Overview**

Selea's CPS (Car Plate Server) LPR software can be integrated with exacq via the IP serial interface, (Serial Port and Serial Profile of exacqVision). The Selea CPS exacqVision integration works by receiving unencrypted, textual data from CPS. Keywords and Rules can be created to be used as triggers in Event Linking (exacq server functions) and Event Monitoring (exacq client functions) in exacqVision. Some of the actions that are available to trigger on the exacq system are:

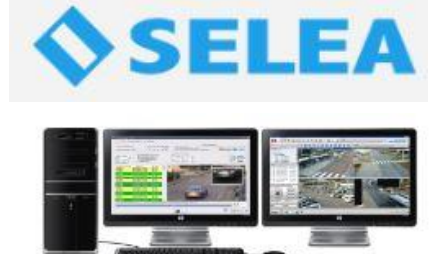

| Event Linking (exacq server functions) |
|----------------------------------------|
| None                                   |
| Record Video                           |
| Record Audio                           |
| Output Trigger                         |
| Notify (email)                         |
| Auto Export                            |
| PTZ Preset                             |

#### Event Monitoring (exacq client functions) Log Play Sound Switch Video Digital Preset

## Purpose

The purpose of this document is to provide guidance for integrating Selea's CPS LPR system with exacqVision via the IP serial data interface. The data that CPS transmits to exacqVision must be clear text, i.e. unencrypted ASCII data.

**NOTE**: This guide is not intended to provide instruction for the installation and configuration Selea's CPS system outside the scope of configuring it to work with exacqVision.

#### Requirements

exacqVision Server version: 7.6 exacqVision Client version: 7.6 exacqVision license: Start, Professional or Enterprise

## Assumptions

exacqVision Client has been connected to the exacqVision server that will be integrated with Selea CPS

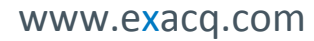

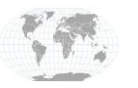

+1.317.845.5710 +5255.56080817 +44.1438.310163 +31.485.324.347 USA (Corporate Headquarters) Mexico Europe/Middle East/Asia Central Europe

Page 1 of 5 6/24/2016

# **Selea Configuration**

| Notification forwarding                                                                                                    | Backup server                                                             |                                                                                                    |
|----------------------------------------------------------------------------------------------------|---------------------------------------------------------------------------|----------------------------------------------------------------------------------------------------|
| Enable server for forward notifications/alerts                                                                                                    | IP/Host:port                                                              | English                                                                                                    |
| Local server port 5666 🚊                                                                                                    | Username                                                                  | inter inter                                                                                                    |
| 2                                                                                                    | Password                                                                  | Services                                                                                                    |
|                                                                                                    | Base Dir J                                                                | 192.168.96.253:8081                                                                                                    |
| Enable active notifications/alerts connections                                                                                                    |                                                                           |                                                                                                    |
| Remote server liocalhost 3                                                                                                    |                                                                           |                                                                                                    |
| names serve par frides -                                                                                                    | Connection test                                                           |                                                                                                    |
| 4                                                                                                    | Synchronize records                                                       |                                                                                                    |
|                                                                                                    |                                                                           | Ricarica                                                                                                    |
| al construction of the second second s                                                                                                    |                                                                           | and the second second sec |
| Change the name of a gate                                                                                                    | Database setting                                                          | O Stop                                                                                                    |
| Change the name of a gate                                                                                                    | Database setting                                                          | O Stop                                                                                                    |
| Change the name of a gate           Actual name         Image the name           New name         Image the name                                                                                                    | Database setting  C Local DB  MySQL C MySQL Configure                     | O Stop                                                                                                    |
| Change the name of a gate                                                                                                    | Database setting  C Local DB  MySQL Configure                             | <u>stop</u>                                                                                                    |
| Change the name of a gate          Actual name       Implementation         New name       Implementation         Access protection to CPS Config                                                                                                    | Database setting  C Local DB  MySQL  Maximum cache memory                 | <u> </u>                                                                                                    |
| Change the name of a gate          Actual name       Image the name         Accual name       Image the name         New name       Image the name         Access protection to CPS Config       Image the name         Image the name       Image the name         Access protection to CPS Config       Image the name         Image the name       Image the name         Image the name       Image the nam | Database setting  C Local DB  MySQL Configure  Maximum cache memory  Auto | 5 Apply                                                                                                    |

Open the CPSConfig utility and perform the following steps:

- 1. Click Advanced tab
- 2. Check to enable notifications/alerts from CPS
- 3. Enter IP address of exacqVision server (In this example exacqVision server was running the same machine as CPS)
- 4. Enter an unused port value, (a port value that's free on this system, not being used by another application)
- 5. Click Apply Changes

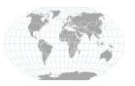

+1.317.845.5710 +5255.56080817 +44.1438.310163 +31.485.324.347 USA (Corporate Headquarters) Mexico Europe/Middle East/Asia Central Europe

Page 2 of 5 6/24/2016

## exacqVision Configuration

#### **Serial Port Configuration**

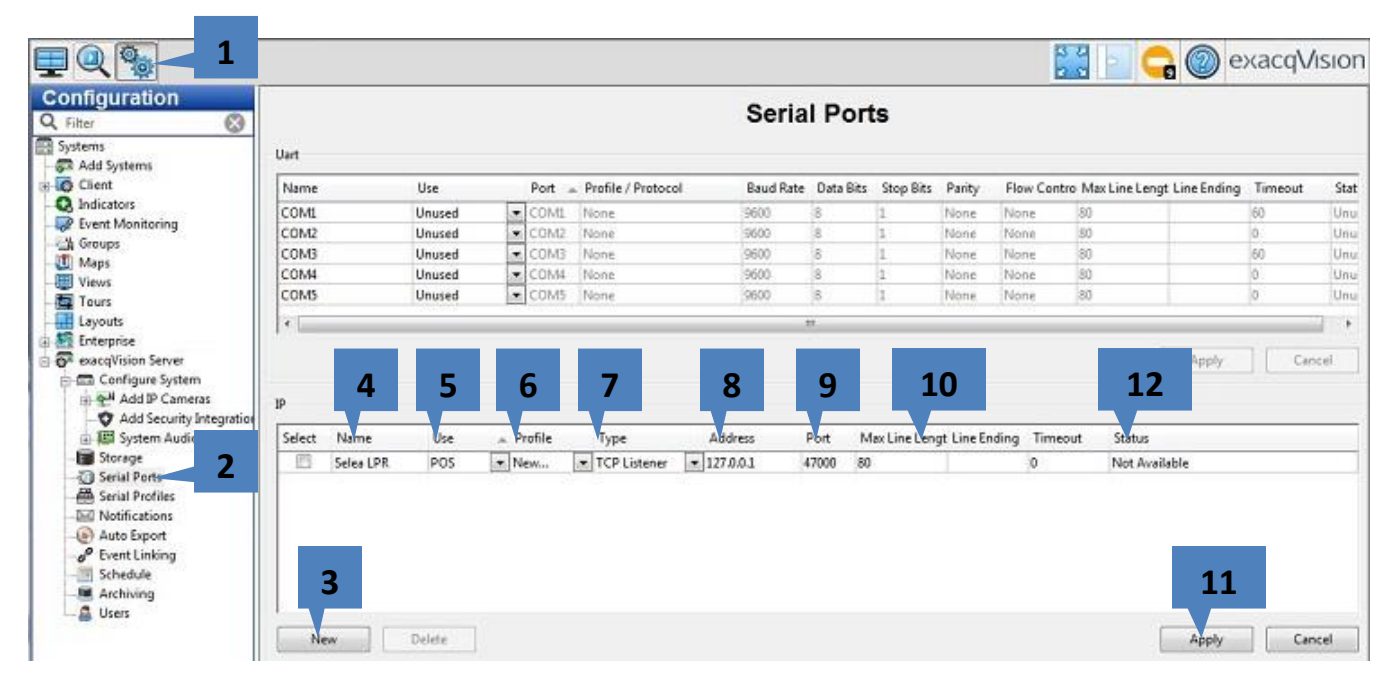

Launch exacqVision Client

- 1. Click Config(Setup) Page
- 2. Select Serial Ports
- 3. Click New
- 4. Enter Name for Serial Port
- 5. Select POS for Use. (This has no effect on functionality, it just changes the icon in Live View for serial port)
- 6. Select "New" for Profile, if you haven't yet created a Serial Profile for this integration
- 7. Select "TCP Listener"
- 8. Enter IP address of CPS system (CPS and exacq were installed on the same system for this example)
- 9. Enter port that you used in Step 4 of Selea Configuration
- 10. Leave the next three fields in their default states:
  - a. Max Line Length 80 (default)
    - b. Line Ending <blank> (default)
    - c. Timeout 0 (default)
- 11. Click Apply
- 12. Status may remain "Not Available" Do not be alarmed this will change to "Connected" as soon as the CPS system sends the first set of data.

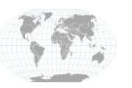

#### Serial Profile Configuration

| <b>₽</b> @ <b>®</b>                                                                                                    |                   |                          |                                                           |          |                                                                                  |                                   | exacqVision |
|----------------------------------------------------------------------------------------------------|-------------------|--------------------------|-----------------------------------------------------------|----------|----------------------------------------------------------------------------------|-----------------------------------|-------------|
| Configuration Q. Filter Systems Systems Client Q. Indicators For Monitoring                                                                                                | Profile Selection | Serial Preview           | Serial F<br>Data Retention<br>Days to Retain Data: 60 (*) | Profiles | Cancel 3                                                                         |                                   |             |
| Groups     Maps     Views     Tours     Layouts                                                                                                    | Selen             | Port Name<br>Port Status | Selea LPR<br>Not Available<br>w Data                      | •        | Name: Selea<br>SOT marker: < recon<br>Marker Type: XML                           | 5                                 |             |
| Configure System     Add IP Cameras     Add Security Integration     System Audio     System Audio     Securit Ports     Securit Ports     Securit Ports     Securit Ports |                   |                          |                                                           |          | EOT marker Case Sensitive:<br>Font Font S<br>Event Keywords Line I<br>Select All | ample<br>Aasks   String Replaceme | nts Rules   |
| Notifications     Auto Expont     Port Event Linking     Schedule     Archiving     Users                                                                                  |                   |                          |                                                           |          | String                                                                           |                                   | Enable      |
|                                                                                                    | 2<br>New Delete   |                          | [ Fluth ]                                                 | *<br>F   | Case Sensitive                                                                   |                                   | Delete      |

- 1. Select Serial Profile
- 2. Click New
- 3. Enter Name
- 4. Select "XML" for Marker Type
- 5. Enter "<record>" in SOT field
- 6. Click Apply **NOTE**: The ">" will be removed from your entry of "<record>" in the SOT field. This is OK.

#### **Expected Data from CPS system**

| active 🖉                                                                                                    | _gatewa                                                            | y_car                                                           | plate                                    | _template.xml - Notepad              |
|----------------------------------------------------------------------------------------------------|--------------------------------------------------------------------|-----------------------------------------------------------------|------------------------------------------|--------------------------------------|
| File Edit                                                                                                    | Format                                                             | View                                                            | Help                                     |                                      |
| <carpl<br><carpl<br><timest<br><camer<br><camer<br><typest<br><th>ate_OCF<br/>ate_lis<br/>tamp&gt;\$E<br/>aName&gt;\$<br/>aMAC&gt;\$M<br/>\$CARPLA</th><th>R&gt;\$CA<br/>St&gt;\$T<br/>DATET<br/>\$CAME<br/>\$CAME<br/>4ACAD<br/>ATE_T</th><th>RPL/<br/>YPE<br/>IME<br/>RAN/<br/>DRE<br/>YPE</th><th>ATE\$<br/>;<br/>;<br/>ME\$<br/>SS\$<br/>;</th></typest<br></camer<br></camer<br></timest<br></carpl<br></carpl<br> | ate_OCF<br>ate_lis<br>tamp>\$E<br>aName>\$<br>aMAC>\$M<br>\$CARPLA | R>\$CA<br>St>\$T<br>DATET<br>\$CAME<br>\$CAME<br>4ACAD<br>ATE_T | RPL/<br>YPE<br>IME<br>RAN/<br>DRE<br>YPE | ATE\$<br>;<br>;<br>ME\$<br>SS\$<br>; |

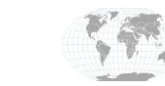

# exacqVision Selea Integration Guide

#### Live View

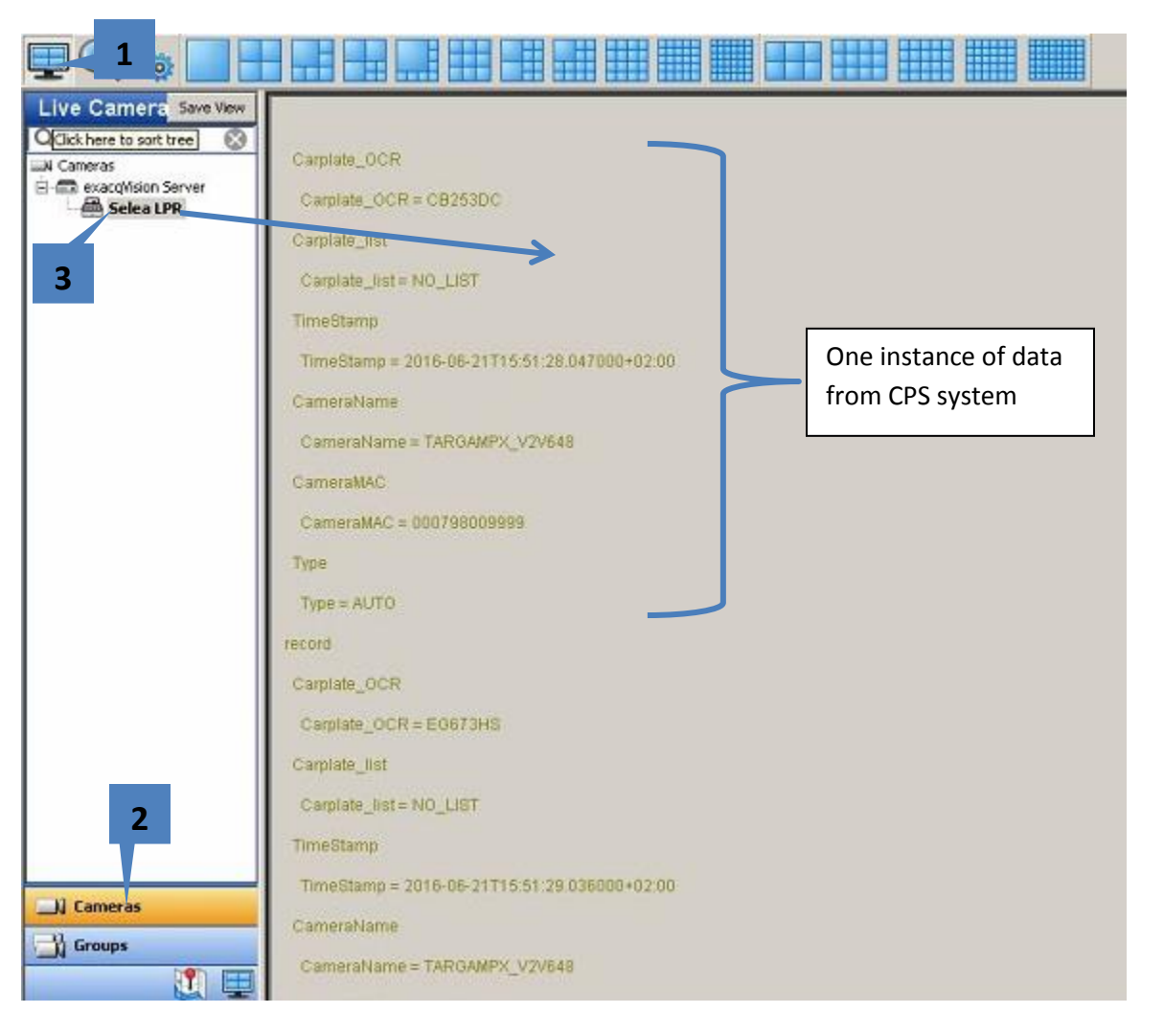

- 1. Click on Live View
- 2. Select Cameras
- 3. Click and drag the "Selea LPR" Serial Port into the video window pane. **NOTE:** This is a video overlay. If video was playing in this window pane, the data would appear over the video.

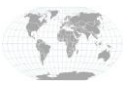

+1.317.845.5710 +5255.56080817 +44.1438.310163 +31.485.324.347 USA (Corporate Headquarters) Mexico Europe/Middle East/Asia Central Europe

Page 5 of 5 6/24/2016